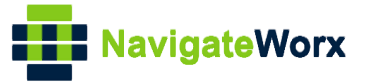

# NR500 Series Industrial Cellular VPN Router

# **Application Note 055**

TR069

Version:V1.0.0Date:Jul 2020Status:Confidential

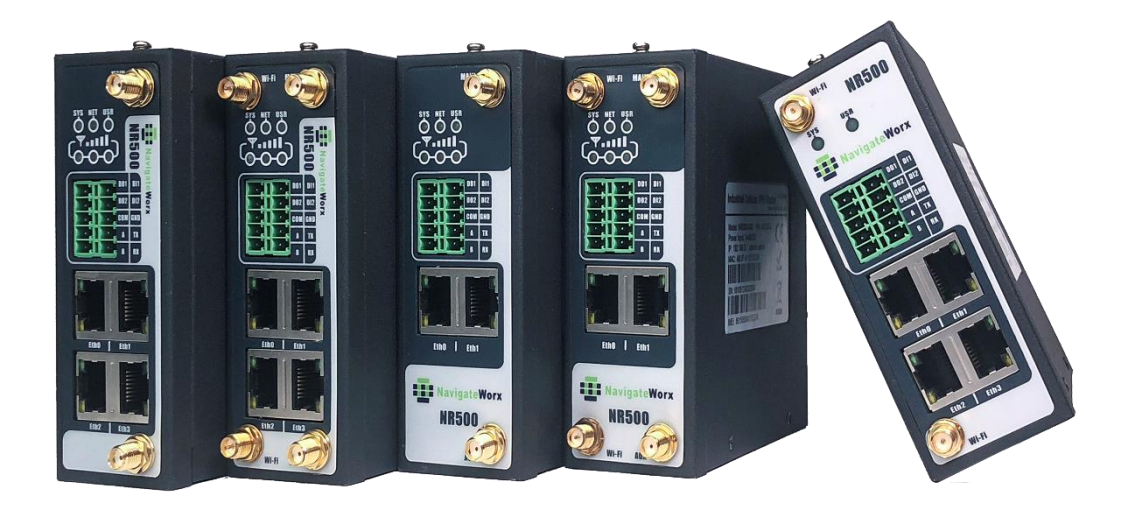

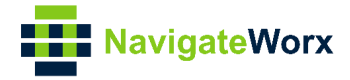

### **Directory**

| 1. | Intro | duction                        | 3  |
|----|-------|--------------------------------|----|
|    | 1.1 C | Dverview                       | 3  |
|    | 1.2 C | Compatibility                  | 3  |
|    | 1.3 V | /ersion                        | 3  |
|    | 1.4 C | Corrections                    | 3  |
| 2. | Торс  | blogy                          | 4  |
| 3. | Con   | figuration                     | 5  |
|    | 3.1   | Configuration on NR500         | 5  |
| 4. | Con   | trol and Monitor NR500         | 6  |
|    | 4.1   | Reboot                         | 6  |
|    | 4.2   | Factory Reset                  | 6  |
|    | 4.3   | Syslog Upload                  | 7  |
|    | 4.4   | Config Upload                  | 7  |
|    | 4.5   | Config Update                  | 8  |
|    | 4.6   | Firmware/APP Upgrade           | 8  |
|    | 4.7   | NTP Operation                  | 9  |
|    | 4.8   | ActiveLink and Cellular Status | 10 |

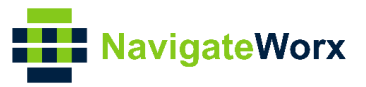

# 1. Introduction

### 1.1 Overview

This document contains information regarding the configuration and use of TR069.

This guide has been written for use by technically competent personnel with a good understanding of the communications technologies used in the product, and of the requirements for their specific application.

### 1.2 Compatibility

This application note applies to: **Models Shown:** NR500 series. **Firmware Version:** V1.1.4(0c0c9fa) or newer **Other Compatible Models:** None

#### 1.3 Version

Updates between document versions are cumulative. Therefore, the latest document will include all the content of previous versions.

| Release Date | Doc. Version | Firmware Version | Change Description |
|--------------|--------------|------------------|--------------------|
| 2020/07/17   | V1.0.0       | V1.1.4(0c0c9fa)  | First released     |
|              |              |                  |                    |

### 1.4 Corrections

Appreciate for corrections or rectifications to this application note, and if any request for new application notes please email to: **support@navigateworx.com** 

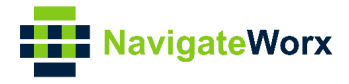

# 2. Topology

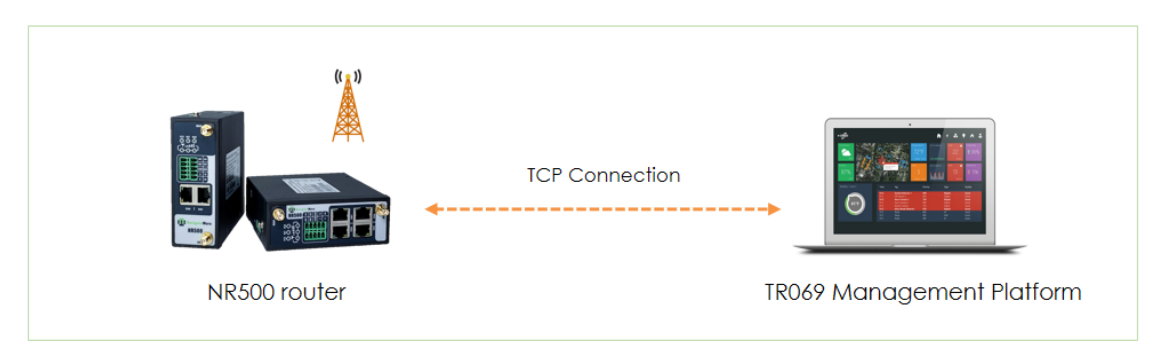

- 1. NR500 router connect to the TR069 management platform.
- 2. TR069 management platform can do the monitoring or control the router. For example control the router restart, reset the router to factory default setting, upgrade the firmware/APPs/configuration, syslog upload, NTP configured, check the cellular, active link and NTP status.

Note: This Application Note is tested with "**XACS**" TR069 management platform.

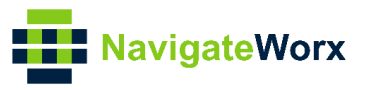

## 3. Configuration

#### 3.1 Configuration on NR500

1. Go to **Applications>TR069**, specify the settings to make the router connect to TR069 management platform:

| Overview                  | TR069                    |                           |
|---------------------------|--------------------------|---------------------------|
| Link Management           | Local Settings           |                           |
| Industrial Interface      | Enable                   | ۲                         |
| Network                   | Local Port               | 7547                      |
| Applications              | Authentication           | Digest                    |
| DDNS                      | Username                 |                           |
| SMS<br>Schodula Dahaat    | Password                 |                           |
| <ul> <li>TR069</li> </ul> | Log Level                | Info •                    |
| VPN                       | ACS Settings             |                           |
| Maintenance               | URL                      | http://192.168.111.19/acs |
|                           | Username                 |                           |
|                           | Password                 |                           |
|                           | Enable Periodic          |                           |
|                           | Periodic Interval        | 1800                      |
|                           | Http 100 Continue Enable |                           |
|                           | Manufacturer Info        |                           |
|                           | Manufacturer             | Navigateworx              |
|                           | Manufacturer OUI         | FFFFE                     |
|                           |                          |                           |
|                           |                          | Save Apply                |

Note: During the test without the authentication both on NR500(CPE) and TR069 Management Platform (XACS), so not need to set the username and password.

2. Login to the XACS, on the homepage we can see the router had connected to the platform successfully:

|   | - WELCOME -   | Res  | ource Configuration | Upgrade Security | System Al    | out       |                     |                     |                 |              | Welcome:admin Role:Super Admin Logout |
|---|---------------|------|---------------------|------------------|--------------|-----------|---------------------|---------------------|-----------------|--------------|---------------------------------------|
| C | Resource      |      | IP                  | SN               | Manaufactor  | Model     | First Contact       | Last Contact        | Soft Version    | Hard Version | Operation                             |
| 2 | Global View   |      | 192.168.111.199     | 19125124330003   | Navigateworx | NR500-S4G | 2012-07-20 14:02:19 | 2012-07-20 14:36:44 | 1.1.4 (0c0c9fa) | 1.0.0        | Detail DataModel Delete Test          |
|   | AILCPE        | Tota | h 1                 |                  |              |           |                     |                     |                 |              | << <1>>>                              |
|   | Category View |      |                     |                  |              |           | Delete Appl         | y Template In Batch |                 |              |                                       |
|   |               |      |                     |                  |              |           |                     |                     |                 |              |                                       |
|   |               |      |                     |                  |              |           |                     |                     |                 |              |                                       |
|   |               |      |                     |                  |              |           |                     |                     |                 |              |                                       |
|   |               |      |                     |                  |              |           |                     |                     |                 |              |                                       |

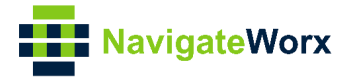

## 4. Control and Monitor NR500

#### 4.1 Reboot

Login to the platform and go to **Resource>Test>Reboot**, the router will reboot when click the "Reboot" button:

|          | - WELCOME -   | Resource | Configuration    | Upgrade Security         | System /           | Voout     |                     |                     |                 |              | Welcome:adm     | n Role:Super  | Admin Logout |
|----------|---------------|----------|------------------|--------------------------|--------------------|-----------|---------------------|---------------------|-----------------|--------------|-----------------|---------------|--------------|
| 0        | Resource      | •        | IP               | SN                       | Manaufactor        | Model     | First Contact       | Last Contact        | Soft Version    | Hard Version | 0               | peration      |              |
| •        | Global View   | 192      | .168.111.199     | 19125124330003           | Navigateworx       | NR500-S4G | 2012-07-20 14:02:19 | 2012-07-20 15:06:44 | 1.1.4 (0c0c9fa) | 1.0.0        | Detail DataMode | Delete        | Test         |
|          | AILCPE        | Total 1  |                  |                          |                    |           |                     |                     |                 |              |                 |               | << <1>>>>    |
| •        | Category View |          |                  |                          |                    |           | Delete App          | y Template In Batch |                 |              |                 |               |              |
|          |               |          |                  |                          |                    |           |                     |                     |                 |              |                 |               |              |
|          | - WELCOME -   | Resource | Configuration    | Upgrade Security         | System             | About     |                     |                     |                 |              | Melcome:adm     | in Role:Super | Admin Logout |
| •        | Resource      | - Naviga | teworx CPE SN:19 | 125124330003, URL:http:, | /192.168.111.199:7 | 547/      |                     |                     |                 |              |                 |               |              |
| <b>•</b> | Global View   | ACSIR    | ·翻IP: 192.168.2  | 247.1                    | *                  |           |                     |                     |                 |              |                 |               |              |
|          | AILCPE        | 当前A      | CS IP GetRPCM    | ethods Reboot Fac        | toryReset 报文跟      | 83.       |                     |                     |                 |              |                 |               |              |
| -        | Category View | 一日志上     | 传                |                          |                    |           |                     |                     |                 |              |                 |               |              |
|          |               | Unloa    | dlog             |                          |                    |           |                     |                     |                 |              |                 |               |              |
|          |               | Copica   | d bog            |                          |                    |           |                     |                     |                 |              |                 |               |              |
|          |               | 一配置上     | 传                |                          |                    |           |                     |                     |                 |              |                 |               |              |
|          |               | Uploa    | d Config         |                          |                    |           |                     |                     |                 |              |                 |               |              |
|          |               |          |                  |                          |                    |           |                     |                     |                 |              |                 |               |              |
|          |               | - 配置核    | 复                |                          |                    |           |                     |                     |                 |              |                 |               |              |
|          |               | Choos    | e One ▼ 重载列      | 表 恢复到当前配置                |                    |           |                     |                     |                 |              |                 |               |              |
|          |               |          |                  |                          |                    |           |                     |                     |                 |              |                 |               |              |
|          |               | 一 固件升    | 銀                |                          |                    |           |                     |                     |                 |              |                 |               |              |
|          |               | 固件文      | Choose File      | No file chosen           | 升级                 |           |                     |                     |                 |              |                 |               |              |
|          |               |          |                  |                          |                    |           |                     |                     |                 |              |                 |               |              |
|          |               |          |                  |                          |                    |           |                     |                     |                 |              |                 |               |              |

### 4.2 Factory Reset

Login to the platform and go to **Resource>Test>FactoryReset**, the router will reset when click the "FactoryReset" button:

| Kosserce     IP     SN     Manaufactor     Mo     Global View     102 169 111 100     1012E134220002     Nucleastance     NDE00                                                                                                    | First Contact           I-S4G         2012-07-20 14:02:19 | Last Contact<br>2012-07-20 15:06:44 | Soft Version    | Hard Version | Operation                            |
|----------------------------------------------------------------------------------------------------|-----------------------------------------------------------|-------------------------------------|-----------------|--------------|--------------------------------------|
| ▼ Global View 103 169 111 100 10135134220002 Neudanbeurone NDE00                                                                                                    | +S4G 2012-07-20 14:02:19                                  | 2012-07-20 15:06:44                 | 1.1.4 (0-0-0(-) |              |                                      |
| 192.108.111.199 19125124550005 Navigatework NK500                                                                                                    |                                                           |                                     | 1.1.4 (OCOC9fa) | 1.0.0        | Detail DataModel Delete Test         |
| All CPE Total 1                                                                                                    |                                                           |                                     |                 |              | << <1>>>>                            |
| Category View                                                                                                    | Delete Ap                                                 | ply Template In Batch               |                 |              |                                      |
|                                                                                                    |                                                           |                                     |                 |              |                                      |
| NHLCOME         Resource         Configuration         Upgrade         Security         System         About            Resource         Configuration         Upgrade         Security         System         About            Global View         All CPE         All System         All CPE         All System         All CPE           Category View         日志上台         Upbad Log         日志上台         Upbad Log         All System         All System |                                                           |                                     |                 |              | Wekone.admin Role.Super Admin Logoot |

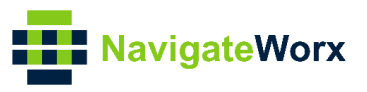

### 4.3 Syslog Upload

Login to the platform and go to **Resource>Test>Upload Log**, the router's syslog will display on the TR069 management platform:

| - WELCOME -   | Resource Configuration                               | Upgrade Security                                                                                                | System /                                      | bout                                   |                                                                                                    |                              |                                                |                      | 🖨 Welcome:admin Role:Super Admin        | Logout  |
|---------------|------------------------------------------------------|----------------------------------------------------------------------------------------------------|-----------------------------------------------|----------------------------------------|----------------------------------------------------------------------------------------------------|------------------------------|------------------------------------------------|----------------------|-----------------------------------------|---------|
| O Resource O  | IP IP                                                | SN                                                                                                    | Manaufactor                                   | Model                                  | First Contact                                                                                                    | Last Contact                 | Soft Version                                   | Hard Version         | Operation                               |         |
| ▼ Global View | 192.168.111.199                                      | 19125124330003                                                                                                  | Navigateworx                                  | NR500-S4G                              | 2012-07-20 14:02:19                                                                                                    | 2012-07-20 15:06:44          | 1.1.4 (0c0c9fa)                                | 1.0.0                | Detail DataModel Delete Test            |         |
| All CPE       | Totali 1                                             |                                                                                                    |                                               |                                        |                                                                                                    |                              |                                                |                      | << <                                    | 1>>>    |
| Category View |                                                      |                                                                                                    |                                               |                                        | Delete App                                                                                                    | y Template In Batch          |                                                |                      |                                         |         |
|               |                                                      |                                                                                                    |                                               |                                        |                                                                                                    |                              |                                                |                      |                                         |         |
| + WELCOME +   | Resource Configuration                               | Upgrade Security                                                                                                | System                                        | About                                  |                                                                                                    |                              |                                                |                      | 📾 Welcome:admin Role:Super Admi         | in Logo |
| Resource      | Navigateworx CPE SN:1                                | 9125124330003, URL:http                                                                                         | ://192.168.111.199:                           | 7547/                                  |                                                                                                    |                              |                                                |                      |                                         |         |
| Global View   | ACS服务器IP: 192.168                                    | 3.111.19                                                                                                    |                                               |                                        |                                                                                                    |                              |                                                |                      |                                         |         |
| AILCPE        | 当前ACS IP GetRPC                                      | Methods Reboot Fa                                                                                               | ctoryReset 报文】                                | 12                                     |                                                                                                    |                              |                                                |                      |                                         |         |
| Category View | 日志上传                                                 |                                                                                                    |                                               |                                        |                                                                                                    |                              |                                                |                      |                                         |         |
|               | Lisland Log                                          |                                                                                                    |                                               |                                        |                                                                                                    |                              |                                                |                      |                                         |         |
|               | 2d 20 15:41:27 em inste                              | in the second second second second second second second second second second second second second second second | 021]                                          | 160 111 70/200                         |                                                                                                    |                              |                                                |                      |                                         |         |
|               | Jul 20 15:41:27 navigate<br>Jul 20 15:41:27 navigate | worx user.debug cwmp[5                                                                                          | 021]: un: http://192<br>021]: ssl_verify: SSL | certificate validat                    | ion disabled.                                                                                                    |                              |                                                |                      |                                         |         |
|               | Jul 20 15:41:27 navigate<br>Jul 20 15:41:27 navigate | worx user.debug cwmp[5<br>worx user.notice cwmp[5                                                               | 021]: HTTP CLIEN<br>021]: configured acs      | IT CONFIGURATION<br>url http://192.168 | ON<br>8.111.70/acs                                                                                                    |                              |                                                |                      |                                         |         |
|               | Jul 20 15:41:27 navigate<br>Jul 20 15:41:27 navigate | worx user.debug cwmp[5                                                                                          | 021]: external script                         | init<br>te inform parame               | ter                                                                                                    |                              |                                                |                      |                                         |         |
|               | Jul 20 15:41:29 navigate                             | worx user.notice cwmp[5                                                                                         | 021]: send Inform                             |                                        | . Contractor 14.01 and 1                                                                                                    | - lute of second loss in the |                                                |                      |                                         |         |
|               | xmlns:soap_enc="http://                              | schemas.xmlsoap.org/sol                                                                                         | p/encoding/" xmln                             | IP REQUEST ++-                         | + < rxmi version= 1.0 encodi                                                                                                    | ng= UTF-8 standaione= no r   | <soap_env:cnvelope< p=""></soap_env:cnvelope<> | e xmins:soap_env= ni | tp://schemas.xmisoap.org/soap/envelope/ |         |
|               | Jul 20 15:41:29 navigate<br>Jul 20 15:41:29 navigate | worx user.debug cwmp[5<br>worx user.debug cwmp[5                                                                | 021]: SEND HTTP<br>021]: +++ RECEIVE          | REQUEST<br>HTTP RESPONS                | E +++ <soap-env:envelope< th=""><td>xmlns:SOAP-ENV="http://sch</td><td>emas.xmlsoap.org/soar</td><td>/envelope/" xmlns:S0</td><th>JAP-</th><td></td></soap-env:envelope<> | xmlns:SOAP-ENV="http://sch   | emas.xmlsoap.org/soar                          | /envelope/" xmlns:S0 | JAP-                                    |         |
|               | ENC="http://schemas.xn                               | nlsoap.org/soap/encoding                                                                                        | " xmlns:cwmp="urn                             | dslforum-org:cw                        | mp-1-0" xmlns:xsd="http:                                                                                                    |                              |                                                |                      |                                         |         |
|               | Jul 20 15:41:29 navigate                             | worx user.notice cwmp[5                                                                                         | 021]: receive Inform                          | Response from th                       | e ACS                                                                                                    |                              |                                                |                      |                                         |         |
|               | Jul 20 15:41:29 navigate<br>Jul 20 15:41:29 navigate | worx user.notice cwmp[5<br>worx user.debug cwmp[5                                                               | 021]: send empty me<br>021]: +++ SEND EM      | ssage to the ACS<br>PTY HTTP REQUE     | ST +++                                                                                                    |                              |                                                |                      |                                         |         |
|               | Jul 20 15:41:29 navigate<br>ENC="http://schemas.xm   | worx user.debug cwmp[5<br>nlsoap.org/soap/encoding                                                              | 021]: +++ RECEIVE<br>/" xmlns:cwmp="urn       | O HTTP RESPONS<br>dslforum-org:cw      | E +++ <soap-env:envelope<br>mp-1-0" xmlns:xsd="http:</soap-env:envelope<br>                                                                                               | xmlns:SOAP-ENV="http://sch   | emas.xmlsoap.org/soap                          | /envelope/" xmlns:S0 | JAP-                                    |         |

### 4.4 Config Upload

Login to the platform and go to **Resource>Test>Upload Config**, the router's config will display on the TR069 management platform:

|   | - WELGOME -   | Resource Config                   | guration Upgrade | e Security       | System A             | bout      |                     |                      |                 |              | Welcome:admin Role:Super Admin Logout |
|---|---------------|-----------------------------------|------------------|------------------|----------------------|-----------|---------------------|----------------------|-----------------|--------------|---------------------------------------|
| 0 | Resource      | I IP                              | •                | SN               | Manaufactor          | Model     | First Contact       | Last Contact         | Soft Version    | Hard Version | Operation                             |
| • | Global View   | □ 192.168.11                      | 1.199 19125      | 124330003        | Navigateworx         | NR500-S4G | 2012-07-20 14:02:19 | 2012-07-20 15:06:44  | 1.1.4 (0c0c9fa) | 1.0.0        | Detail DataModel Delete Test          |
| _ | AILCPE        | Total: 1                          |                  |                  |                      |           |                     |                      |                 |              | << <1>>>                              |
| • | Category View |                                   |                  |                  |                      |           | Delete App          | ly Template In Batch |                 |              |                                       |
|   |               |                                   |                  |                  |                      |           |                     |                      |                 |              |                                       |
| _ |               |                                   |                  |                  |                      |           |                     |                      |                 |              |                                       |
|   | - WELCOME -   | Resource Confi                    | iguration Upgrad | de Security      | System               | About     |                     |                      |                 |              | Welcome:admin Role:Super Admin Log    |
| 0 | Resource      | - Navigateworx (                  | CPE SN:191251243 | 130003, URL:http | p://192.168.111.199: | 7547/     |                     |                      |                 |              |                                       |
| • | Global View   | ACS服务器IP:                         | 192.168.111.19   |                  | *                    |           |                     |                      |                 |              |                                       |
|   | AILCPE        | 当前ACS IP                          | GetRPCMethods    | Reboot           | actoryReset 报文】      | 民踪        |                     |                      |                 |              |                                       |
| - | Category View | 一日志上依                             |                  |                  |                      |           |                     |                      |                 |              |                                       |
|   |               | Unlead Los                        |                  |                  |                      |           |                     |                      |                 |              |                                       |
|   |               | Opioad Log                        |                  |                  |                      |           |                     |                      |                 |              |                                       |
|   |               | お果上体                              |                  |                  |                      |           |                     |                      |                 |              |                                       |
|   |               | Hold Liv                          |                  |                  |                      |           |                     |                      |                 |              |                                       |
|   |               | Upload Config                     |                  |                  |                      |           |                     |                      |                 |              |                                       |
|   |               | {<br>"ad":{                       |                  |                  |                      |           |                     |                      |                 |              |                                       |
|   |               | "default_policy"<br>},            | ":"accept"       |                  |                      |           |                     |                      |                 |              |                                       |
|   |               | "dmz":{<br>"enable":"false"       |                  |                  |                      |           |                     |                      |                 |              |                                       |
|   |               | "remote":"0.0.0<br>"host":""      | 0.0∨0",          |                  |                      |           |                     |                      |                 |              |                                       |
|   |               | },                                | h":{             |                  |                      |           |                     |                      |                 |              |                                       |
|   |               | "enable":"false"<br>"host_mac":"" |                  |                  |                      |           |                     |                      |                 |              |                                       |
|   |               | "https_access":                   | "true",          |                  |                      |           |                     |                      |                 |              |                                       |
|   |               | "ssh_access":"fa                  | alse"            |                  |                      |           |                     |                      |                 |              |                                       |
|   |               | 11                                |                  |                  |                      |           |                     |                      |                 |              |                                       |

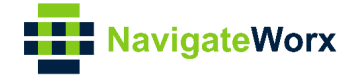

#### 4.5 Config Update

From the TR069 management platform, we can do the config update to the router. Follow step4.4 we can upload a config to the platform, or we can put the config file to the "uploads" installation folder, then go to **Resource>Test>Config Reset**, to apply the config to the router:

| - WELCOME -    | Resource Configuration                      | Upgrade Security                | System               | About     |                     |                      |                 |              | 🕒 Welcome:admin R | Role:Super Admin Logout  |
|----------------|---------------------------------------------|---------------------------------|----------------------|-----------|---------------------|----------------------|-----------------|--------------|-------------------|--------------------------|
| C Resource O   | IP IP                                       | SN                              | Manaufactor          | Model     | First Contact       | Last Contact         | Soft Version    | Hard Version | Ope               | ration                   |
| ▼ Global View  | 192.168.111.199                             | 19125124330003                  | Navigateworx         | NR500-S4G | 2012-07-20 14:02:19 | 2012-07-20 15:06:44  | 1.1.4 (0c0c9fa) | 1.0.0        | Detail DataModel  | Delete                   |
| All CPE        | Total 1                                     |                                 |                      |           |                     |                      |                 |              |                   | << <1>>>>                |
| Category View  |                                             |                                 |                      |           | Delete App          | ly Template In Batch |                 |              |                   |                          |
|                |                                             |                                 |                      |           |                     |                      |                 |              |                   |                          |
| - WELCOME -    | Resource Configuration                      | Upgrade Security                | System               | About     |                     |                      |                 |              | Welcome:adm       | in Role:Super Admin Logo |
| Resource     O | Navigateworx CPE SN:1                       | 9125124330003, URL:http         | o://192.168.111.199: | 7547/     |                     |                      |                 |              |                   |                          |
| ▼ Global View  | ACS服务器IP: 192.168                           | 8.111.19                        | *                    |           |                     |                      |                 |              |                   |                          |
|                | (当前ACS IP ) GetRPC                          | Methods (Reboot ) Fi            | actoryReset ) 报文】    | 視踪        |                     |                      |                 |              |                   |                          |
| Category view  | 日志上传                                        |                                 |                      |           |                     |                      |                 |              |                   |                          |
|                | Upload Log                                  |                                 |                      |           |                     |                      |                 |              |                   |                          |
|                |                                             |                                 |                      |           |                     |                      |                 |              |                   |                          |
|                | 配置上传                                        |                                 |                      |           |                     |                      |                 |              |                   |                          |
|                | Upload Config                               |                                 |                      |           |                     |                      |                 |              |                   |                          |
|                |                                             |                                 |                      |           |                     |                      |                 |              |                   |                          |
|                | - 配置恢复                                      |                                 |                      |           |                     |                      |                 |              |                   |                          |
|                | 2012-07-20 16:07:11 •                       | <ul> <li>重載列表 ( 恢复到当</li> </ul> | 前配置                  |           |                     |                      |                 |              |                   |                          |
|                | {                                           |                                 |                      |           |                     |                      |                 |              |                   |                          |
|                | "acl":{<br>"default_policy":"accept"        |                                 |                      |           |                     |                      |                 |              |                   |                          |
|                | },<br>"dmz":{                               |                                 |                      |           |                     |                      |                 |              |                   |                          |
|                | "enable":"false",<br>"remote":"0.0.0.0\/0", |                                 |                      |           |                     |                      |                 |              |                   |                          |

#### 4.6 Firmware/APP Upgrade

Login to the platform and go to **Resource>Test>Firmware Upgrade**, choose the firmware or APP file and upgrade to the router:

|     | - WELCOME -   | Resource Configuration      | Upgrade Security       | System              | About     |                     |                       |                 |              | Welcome:admin Role:Super Admin Logout   |
|-----|---------------|-----------------------------|------------------------|---------------------|-----------|---------------------|-----------------------|-----------------|--------------|-----------------------------------------|
| 0   | Resource      | IP IP                       | SN                     | Manaufactor         | Model     | First Contact       | Last Contact          | Soft Version    | Hard Version | Operation                               |
| •   | Global View   | 192.168.111.199             | 19125124330003         | Navigateworx        | NR500-S4G | 2012-07-20 14:02:19 | 2012-07-20 15:06:44   | 1.1.4 (0c0c9fa) | 1.0.0        | Detail DataModel Delete Test            |
|     | AILCPE        | Totali 1                    |                        |                     |           |                     |                       |                 |              | << <1>>>>                               |
| •   | Category View |                             |                        |                     |           | Delete App          | ply Template In Batch |                 |              |                                         |
|     |               |                             |                        |                     |           |                     |                       |                 |              |                                         |
|     | - WELCOME -   |                             | Hands II carries       | 1.0.000             |           |                     |                       |                 |              | C Webserstein Deb Const Main Locat      |
|     |               | Resource Configuration      | Upgrade Security       | System              | ADOUT     |                     |                       |                 |              | B Welcome:admin Kole:Super Admin Cogouc |
| -   | Global View   | Navigateworx CPE SN:19      | 125124330003, URL:http | //192.168.111.199:7 | 547/      |                     |                       |                 |              |                                         |
| · · | ALCRE         | ACS服务器IP: 192.168.          | 111.19                 | •                   | 20        |                     |                       |                 |              |                                         |
| •   | Category View | E BRIACS IP GetRPCM         | tethods Reboot Fa      | toryReset 11.X III  | 85.       |                     |                       |                 |              |                                         |
|     |               | - 日志上传                      |                        |                     |           |                     |                       |                 |              |                                         |
|     |               | Upload Log                  |                        |                     |           |                     |                       |                 |              |                                         |
|     |               |                             |                        |                     |           |                     |                       |                 |              |                                         |
|     |               | - 配置上传                      |                        |                     |           |                     |                       |                 |              |                                         |
|     |               | Unload Config               |                        |                     |           |                     |                       |                 |              |                                         |
|     |               |                             |                        |                     |           |                     |                       |                 |              |                                         |
|     |               | 一配医恢复                       |                        |                     |           |                     |                       |                 |              |                                         |
|     |               | Choose One + TEtta          | 1本 位置列当动印度             |                     |           |                     |                       |                 |              |                                         |
|     |               | Choose one • AL #C7         | 「我」「我們自動的量」            |                     |           |                     |                       |                 |              |                                         |
|     |               | - 因性升伤                      |                        |                     |           |                     |                       |                 |              |                                         |
|     |               | Industration Character File | No. dia sharara        | 6.47                |           |                     |                       |                 |              |                                         |
|     |               | 图件文件 Choose File            | No file chosen         | 并极                  |           |                     |                       |                 |              |                                         |
|     |               |                             |                        |                     |           |                     |                       |                 |              |                                         |

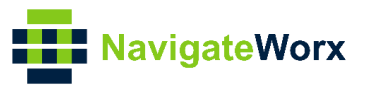

### 4.7 NTP Operation

Login to the platform and go to **Resource>DataModel>.Time**, we can configure NTP parameters and check the NTP status.

Check the local time:

| - WELCOME -              | Resource Configuration Upgrade Security                                                                                                    | System About                  |                                                                                                    |                       | Welcome:admin Role:Super Admin Logout |
|--------------------------|----------------------------------------------------------------------------------------------------|-------------------------------|----------------------------------------------------------------------------------------------------|-----------------------|---------------------------------------|
| Resource     Global View | TR-098 v Expand Collapse                                                                                                    | Name<br>MinValue              | CurrentLocalTime<br>-9223372036854775808                                                                            | Version<br>MaxValue   | 1.0<br>9223372036854775807            |
| Category View            | Capabilities.     Capabilities.     Capabil | Length<br>Description<br>Path | 2147483647<br>The current date and time in the CPE招 local time zone.<br>InternetGatewayDevice.Time.CurrentLocalTime | Writable              | NO                                    |
|                          | Generation and a set of the set of the  | Type<br>Value                 | dateTime •                                                                                                    | Operation<br>Instance | GetParameterValues   OK               |
|                          | MTPServer2     MTPServer3     MTPServer4                                                                                                    | Result                        | Name InternetGatewayDevice. Time. CurrentLocalTime                                                                  |                       | Value<br>2020-07-20T16:37:30          |
|                          | NTPSever5     CorrentLocaTime     LocaTimeCore     DoylohtSwingsUsed     DoylohtSwingsEnd                                                                                                    |                               |                                                                                                    |                       |                                       |

#### Check the timezone:

| · WELCOME ·   | Resource Configuration Upgrade Security                                           | System      | About                                                                                                    |                                                                                               | C Welco                                                                          | me:admin Role:Super Admin Logout                                       |
|---------------|-----------------------------------------------------------------------------------|-------------|----------------------------------------------------------------------------------------------------|-----------------------------------------------------------------------------------------------|----------------------------------------------------------------------------------|------------------------------------------------------------------------|
| Resource (a)  | TR-098  Expand Collapse                                                           | Name        | LocalTimeZone                                                                                                    | Version                                                                                       | 1.0                                                                              |                                                                        |
| Global View   | LANDeviceNumberOfEntries                                                          | MinValue    | -9223372036854775808                                                                                                    | MaxValue                                                                                      | 9223372036854775807                                                              |                                                                        |
| AICPE         | 🕀 🔛 .Capabilities.                                                                | Length      | 6                                                                                                    | Writable                                                                                      | YES                                                                              |                                                                        |
| Category View | <ul> <li>DeviceInfo.</li> <li>DeviceConfig.</li> <li>ManagementServer.</li> </ul> | Description | The local time zone offset from UTC, ignor<br>California, "+00:00" or "-00:00" for the Ur<br>covered by LocalTimeZoneName. | ing daylight savings time adjustments, in the<br>lited Kingdom, and "+01:00" for France. This | e form: +hh:mm -hh:mm For example, th<br>s parameter is OBSOLETED because the in | s will always be "-08:00" for<br>formation that it represents is fully |
|               | B-G Time.                                                                         | Path        | InternetGatewayDevice Time LocalTimeZ                                                                                      | one                                                                                           |                                                                                  |                                                                        |
|               | Status     NTPServer1                                                             | Туре        | string v                                                                                                    | Operation                                                                                     | GetParameterValues • OK                                                          |                                                                        |
|               | - NTPServer2                                                                      | Value       |                                                                                                    | Instance                                                                                      |                                                                                  |                                                                        |
|               | NTPServer3     NTPServer4     NTPServer5                                          | Result      |                                                                                                    | Name                                                                                          |                                                                                  | Value                                                                  |
|               | Currenti ocalTime                                                                 |             | Internet/satewayDevice. Time.LocalTime2                                                                                    | one                                                                                           |                                                                                  | *8:00                                                                  |

#### Specify the NTP server1 address:

|   | - WELCOME -            | Resource Configuration Upgrade Security                                                                                                    | System About |                                                        |           | Welcome:admin Role:Super Admin |  |
|---|------------------------|----------------------------------------------------------------------------------------------------|--------------|--------------------------------------------------------|-----------|--------------------------------|--|
|   | Resource 💿             | TR-098 -   Expand Collapse           -   LANDeviceNumberOFErtries           -   MONOviceNumberOFErtries           -   MONOviceNumberOFErtries           -   Capabilities.           -   DevictInfo.           - DevictOnfo.           - DevictInfo.           - DevictInfo.           - DevictInfo.           - DevictInfo.           - DevictInfo.           - DevictInfo.           - DevictInfo.           - DevictInfo.           - DevictInfo.           - DevictInfo.           - Data           - Data           - Data | Name         | NTPServer1                                             | Version   | 1.0                            |  |
|   | Global View            |                                                                                                    | * MinValue   | -9223372036854775808                                   | MaxValue  | 9223372036854775807            |  |
|   | ALCPE<br>Category View |                                                                                                    | Length       | 64                                                     | Writable  | YES                            |  |
| • |                        |                                                                                                    | Description  | First NTP timeserver. Either a host name or IP address |           |                                |  |
|   |                        |                                                                                                    | Path         | InternetGatewayDevice.Time.NTPServer1                  |           |                                |  |
|   |                        |                                                                                                    | Туре         | string                                                 | Operation | SetParameterValues   OK        |  |
|   |                        |                                                                                                    | Value        | pool.ntp.org                                           | Instance  |                                |  |
|   |                        | NTPServer2                                                                                                    | Result       |                                                        |           |                                |  |

#### Specify the timezone:

| WELCOME      Resource | Configuration Upgrade Security System                                                         | m About                                                                 |                                                                                                    |                          | Welcome:admin Role:Super Admin Logout |  |
|-----------------------|-----------------------------------------------------------------------------------------------|-------------------------------------------------------------------------|----------------------------------------------------------------------------------------------------|--------------------------|---------------------------------------|--|
| Reserved (0) TR-098 * | Expand Collapse Name                                                                          | LocalTimeZone                                                           |                                                                                                    | Version                  | 1.0                                   |  |
| Global View           | ANDeviceNumberOfEntries  MinValu                                                              | ue -9223372036854775                                                    | 5808                                                                                                    | MaxValue                 | 9223372036854775807                   |  |
| ALCPE                 | apabilities. Length                                                                           | 6                                                                       |                                                                                                    | Writable                 | YES                                   |  |
| Category View         | eviceInfo.<br>eviceConfig.<br>lanagementServer.                                               | tion The local time zone<br>California, "+00:00"<br>covered by LocalTim | he local time zone offset from UTC, ignoring daylight savings time adjustments, in the form: +hh:mm -hh:mm For example, this will always be *08:00° for<br>alifornia, *40:00° or *00:00° for the United Kingdom, and *+01:00° for France. This parameter is OBSOLETED because the information that it represents is fully<br>overed by LocalTimeZoneName. |                          |                                       |  |
| 0-03.T                | Enable Path                                                                                   | InternetGatewayDer                                                      | InternetGatewayDevice.Time.LocalTimeZone                                                                                                    |                          |                                       |  |
| -0                    | Status Type                                                                                   | string •                                                                |                                                                                                    | Operation                | SetParameterValues   OK               |  |
| -0                    | NTPServer2 Value                                                                              | +8:00                                                                   |                                                                                                    | Instance                 |                                       |  |
|                       | NTPServer3 Result<br>NTPServer4 Result<br>NTPServer5<br>CurrentLocalTime<br>LocalTimeZoneName | Response Result 1                                                       | - The Object creation has been validated a                                                                                                    | nd committed, but not ye | t applied; Instance Number            |  |

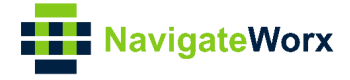

#### 4.8 ActiveLink and Cellular Status

From the TR069 management platform we can check the active link and cellular status.

Login to the platform and go to **Configuration>Create new template**, to create the template for active link and cellular:

|   | - WELCOME -                  | Resource Config  | uration Upgrade Security Syste | em About    | 😂 Welcome:admin Role:Super Admin Logout |  |  |  |
|---|------------------------------|------------------|--------------------------------|-------------|-----------------------------------------|--|--|--|
| 0 | Configuration                | Templates        | □ Templates                    |             |                                         |  |  |  |
| · | Templates<br>Template Manage |                  | Name                           | Description | Operation                               |  |  |  |
|   |                              |                  |                                | Delete      |                                         |  |  |  |
|   |                              | - Create pay tam | alata                          |             |                                         |  |  |  |
|   |                              | create new terri | plate                          |             |                                         |  |  |  |
|   |                              | Name             |                                |             |                                         |  |  |  |
|   |                              | Description      |                                |             |                                         |  |  |  |
|   |                              |                  |                                | Apply       |                                         |  |  |  |

After that, add the template parameters for active link and cellular:

|   | = WELCOME =     | Resource Configurat | ion Upgrade Security Sys | tem About          |        | Welcome:admin Role:Super Admin     Logou |  |  |
|---|-----------------|---------------------|--------------------------|--------------------|--------|------------------------------------------|--|--|
| 0 | Configuration   | - Templates         |                          |                    |        |                                          |  |  |
|   | Templates       |                     |                          |                    |        |                                          |  |  |
|   | Template Manage | Name                |                          | Description        |        | Operation                                |  |  |
|   | _               | ActiveLink          |                          | Active Link Status | (      | Delete Modify                            |  |  |
|   | Cellular        |                     |                          | Cellular Info      |        | Delete Modify                            |  |  |
|   |                 |                     |                          | E                  | Delete |                                          |  |  |

#### Template Parameters for ActiveLink:

| = WELCOME =                  | Resource Configuration Upgrade Security Sys    | tem About                                  | 🖨 Welcome:admin Role | :Super Admin Log |
|------------------------------|------------------------------------------------|--------------------------------------------|----------------------|------------------|
| Configuration                | Template Property                              |                                            |                      |                  |
| Templates<br>Template Manage | Name                                           | ActiveLink                                 |                      |                  |
|                              | Description                                    | Active Link Status                         |                      |                  |
|                              |                                                | Apply                                      |                      |                  |
|                              | - Template Parameter                           |                                            |                      |                  |
|                              |                                                | Manue                                      | Time                 | Makua            |
|                              | InternetGatewayDevice ActiveLink LinkType      | Name                                       | string WAI           |                  |
|                              | InternetGatewayDevice.ActiveLink.IP            |                                            | string 1             |                  |
|                              | InternetGatewayDevice.ActiveLink.Netmask       |                                            | string 1             |                  |
|                              | InternetGatewayDevice.ActiveLink.Gateway       | InternetGatewayDevice. ActiveLink. Gateway |                      |                  |
|                              | InternetGatewayDevice.ActiveLink.PrimaryDNSSen | erver                                      | string 1             |                  |
|                              | InternetGatewayDevice.ActiveLink.SecondaryDN   | ISServer                                   | string 1             |                  |
|                              |                                                | Delete                                     |                      |                  |
|                              |                                                |                                            |                      | _                |
|                              | Add Parameter                                  |                                            |                      |                  |
|                              |                                                | Name                                       | Type Value           |                  |
|                              |                                                |                                            | any                  | Add              |

| Name                                                | Туре   | Value |
|-----------------------------------------------------|--------|-------|
| InternetGatewayDevice.ActiveLink.LinkType           | string | WAN   |
| InternetGatewayDevice.ActiveLink.IP                 | string | 1     |
| InternetGatewayDevice.ActiveLink.Netmask            | string | 1     |
| InternetGatewayDevice.ActiveLink.Gateway            | string | 1     |
| InternetGatewayDevice.ActiveLink.PrimaryDNSServer   | string | 1     |
| InternetGatewayDevice.ActiveLink.SecondaryDNSServer | string | 1     |

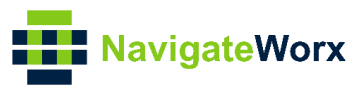

#### Template Parameters for Cellular:

| tes Description                           | Cellular Info   |        |       |
|-------------------------------------------|-----------------|--------|-------|
| anage                                     | Apply           |        |       |
| Template Parameter                        |                 |        |       |
|                                           | Name            | Туре   | Val   |
| InternetGatewayDevice.Cellular.1.CSQ      |                 | int    | 1     |
| InternetGatewayDevice.Cellular.1.IMEI     |                 | string | 1     |
| InternetGatewayDevice.Cellular.1.Registra | ation           | string | 1     |
| InternetGatewayDevice.Cellular.1.Operate  | x               | string | 1     |
| InternetGatewayDevice.Cellular.1.Netwok   | Туре            | int    | 1     |
| InternetGatewayDevice.Cellular.1.PLMNII   | )               | int    | 1     |
| InternetGatewayDevice.Cellular.1.LocalAr  | eaCode          | int    | 1     |
| InternetGatewayDevice.Cellular.1.CellID   |                 | int    | 1     |
| InternetGatewayDevice.Cellular.1.IMSI     |                 | string | 1     |
| InternetGatewayDevice.Cellular.1.TXByte   | 5               | string | 1     |
| InternetGatewayDevice.Cellular.1.RXByte   | 5               | string | 1     |
| InternetGatewayDevice.Cellular.1.Modem    | FirmwareVersion | string | 1     |
|                                           | Delete          |        |       |
| Add Parameter                             |                 |        |       |
|                                           | Name            | Type   | Value |
|                                           |                 |        |       |

| Name                                                  | Туре   | Value |
|-------------------------------------------------------|--------|-------|
| InternetGatewayDevice.Cellular.1.CSQ                  | int    | 1     |
| InternetGatewayDevice.Cellular.1.IMEI                 | string | 1     |
| InternetGatewayDevice.Cellular.1.Registration         | string | 1     |
| InternetGatewayDevice.Cellular.1.Operator             | string | 1     |
| InternetGatewayDevice.Cellular.1.NetwokType           | int    | 1     |
| InternetGatewayDevice.Cellular.1.PLMNID               | int    | 1     |
| InternetGatewayDevice.Cellular.1.LocalAreaCode        | int    | 1     |
| InternetGatewayDevice.Cellular.1.CellID               | int    | 1     |
| InternetGatewayDevice.Cellular.1.IMSI                 | string | 1     |
| InternetGatewayDevice.Cellular.1.TXBytes              | string | 1     |
| InternetGatewayDevice.Cellular.1.RXBytes              | string | 1     |
| InternetGatewayDevice.Cellular.1.ModemFirmwareVersion | string | 1     |

After creating the template, go to **Resource>DataModel**, click any one of the templates, and copy the Template Parameters to the "Path", Click "OK" then we can get the related value. Here get the "IP address" as an example:

| = WELCOME =   | Resource Configuration Upgrade Security                                 | System About |                                          |           | Welcome:admin Role:Super Admin Logout |
|---------------|-------------------------------------------------------------------------|--------------|------------------------------------------|-----------|---------------------------------------|
| Resource      | TR-098  Expand Collapse                                                 | Name         | .DeviceSummary                           | Version   | 1.1                                   |
| Global View   | InternetGatewayDevice                                                   | MinValue     | -9223372036854775808                     | MaxValue  | 9223372036854775807                   |
| All CPE       | LANDeviceNumberOfEntries                                                | Length       | 1024                                     | Writable  | NO                                    |
| Category View |                                                                         | Description  | As defined in [3].                       |           |                                       |
|               | <ul> <li>Capabilities.</li> <li>DeviceInfo.</li> </ul>                  | Path         | InternetGatewayDevice.ActiveLink.IP      |           |                                       |
|               | DeviceConfig.     DeviceConfig.     DeviceConfig.     ManagementServer. | Туре         | string                                   | Operation | GetParameterValues V                  |
|               | Time.                                                                   | Value        |                                          | Instance  |                                       |
|               | CaptivePortal.     Layer2Brivarding.     Layer2Bridging.                | Result       | Name InternetGatewayDevice.ActiveLink.IP |           | Value<br>192.168.111.199              |
|               |                                                                         |              |                                          |           |                                       |